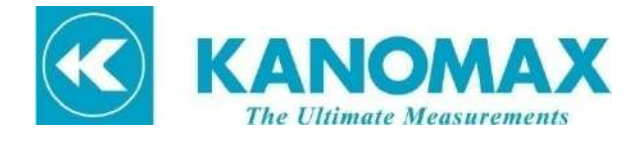

# キャプチャーフード風量計 for Windows<sup>™</sup> MODEL.6720

# 計測ソフトウェア

# 取扱説明書

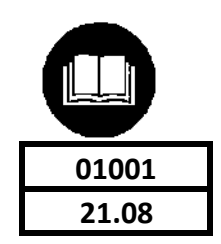

| <b>H</b> | N.L. |  |
|----------|------|--|
| 日        | 次    |  |

| <b>1.概要</b>              |
|--------------------------|
| <b>2.ソフトウェアのインストール</b> 5 |
| <b>3.ソフトウェアの使い方</b>      |
| <b>3.1 ソフトウェアの起動</b>     |
| <b>3.2 データの読み込み</b>      |
| <b>3.3 データの非表示</b> 。11   |
| <b>3.4 風量単位の変更</b> 11    |
| <b>3.5 差圧単位の変更</b> 12    |
| <b>3.6 風速単位の変更</b> 12    |
| <b>3.7 温度単位の変更</b> 13    |
| <b>3.8 大気圧単位の変更</b> 13   |
| <b>3.9 データの保存</b>        |

#### 1.概要

本マニュアルでは、ソフトウェアを使用してキャプチャーフード風量計の Flash に保存した、測定した データ(風量、風速、差圧、温度、湿度など)を PC にダウンロードする方法を説明します。測定 データは Microsoft 社の Excel と互換性のあるファイル形式(\*.CSV)で保存されます。

#### 本体設定

#### 1) 通信設定

| 表示画面                                   | 操作キー                | 説明                                                     |
|----------------------------------------|---------------------|--------------------------------------------------------|
| 12:00 📮 🛞 🕈                            | POWER               | 按【POWER】キーを押すとメイン                                      |
| Measure     Setting                    | FOWER               | 測定画面に移動。                                               |
| Data Export                            | <b>1</b>            | 【Export】キーを押すと、データエ                                    |
|                                        | Export              | キスポートの選択画面に移動。                                         |
| Please confirm the connection! Waiting | 接続ができた<br>"Please o | きら、下記のメッセージを表示:<br>Waiting<br>confirm the Connection!" |

2) 表示器とPCの接続

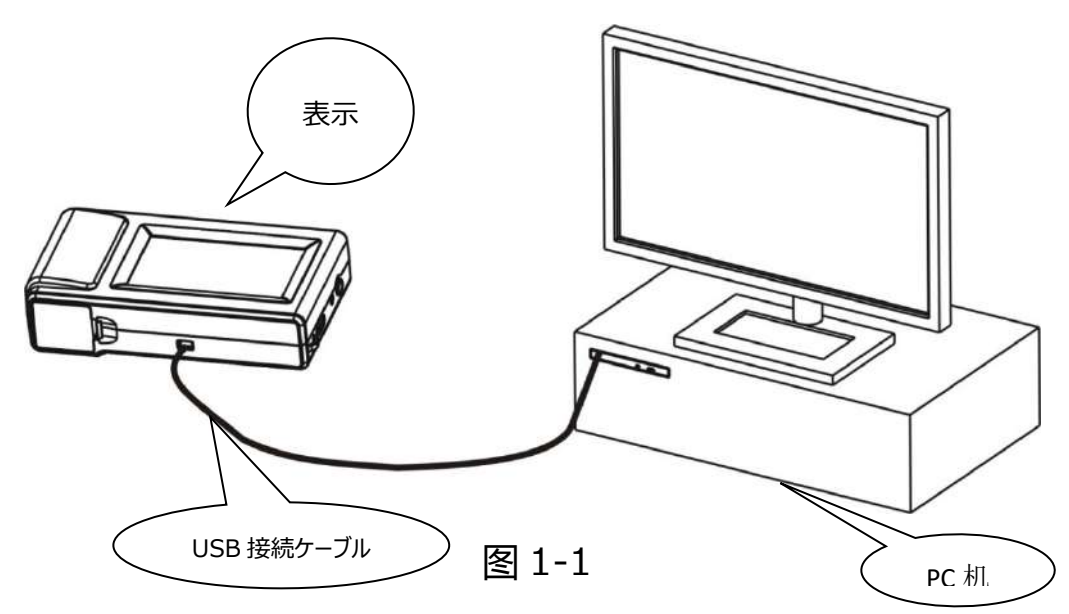

## 3) ソフトウェアの動作環境

| 項目   | 内容                            |
|------|-------------------------------|
| 05   | Microsoft Windows XP          |
| 05   | Microsoft Windows7¥ Windows10 |
| 言語   | 英語または簡体中国語                    |
| 通信方式 | USB                           |

#### 4) PC 配置への要求:

.CPU Pentium II 以上 CPU の IBM PC 互換機

.インターフェース USB ポート 1個

.OS Microsoft Windows XP

Microsoft Windows7¥ Windows10

- .メモリ 512MB以上
- .ハードディスク インストール時に、1GB 以上の空間が必要
- .対応機種 6720

#### 2.ソフトウェアのインストール

1) インストールの前に、他のプログラムを全て終了してください CD-ROM を

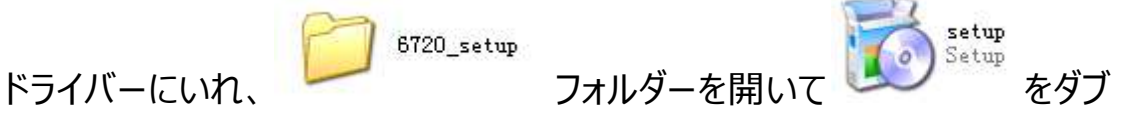

ルクリックすると下記図 2-1 が表示されます。

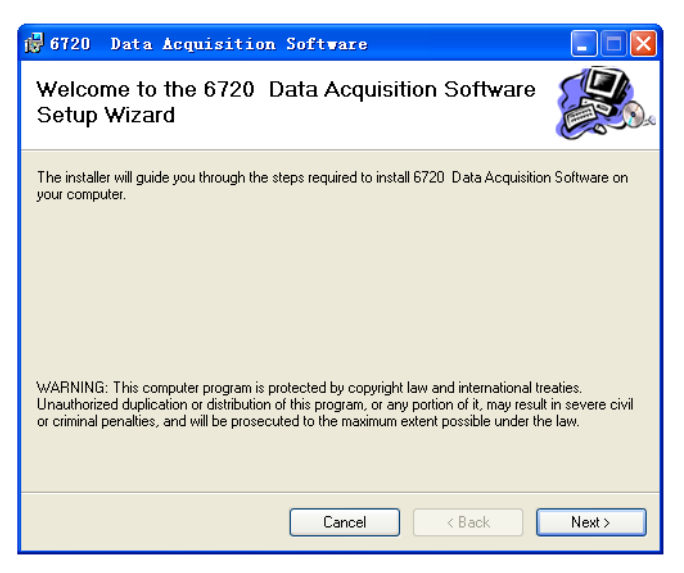

图 2-1

2) (Next)をクリックすると下記の図 2-2 が表示されます。

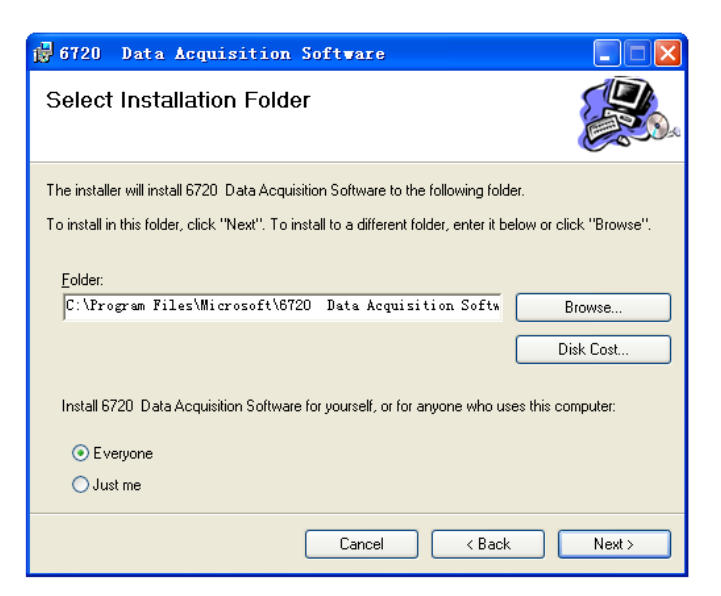

图 2-2

3) (Next) をクリックすると下記の図 2-3 が表示されます。

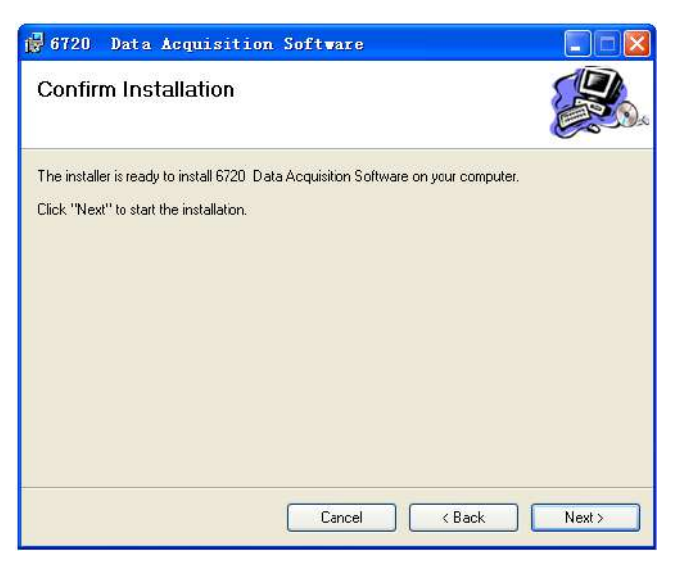

图 2-3

#### 4) 再度(Next)をクリックすると下記の図 2-4 が表示されます。

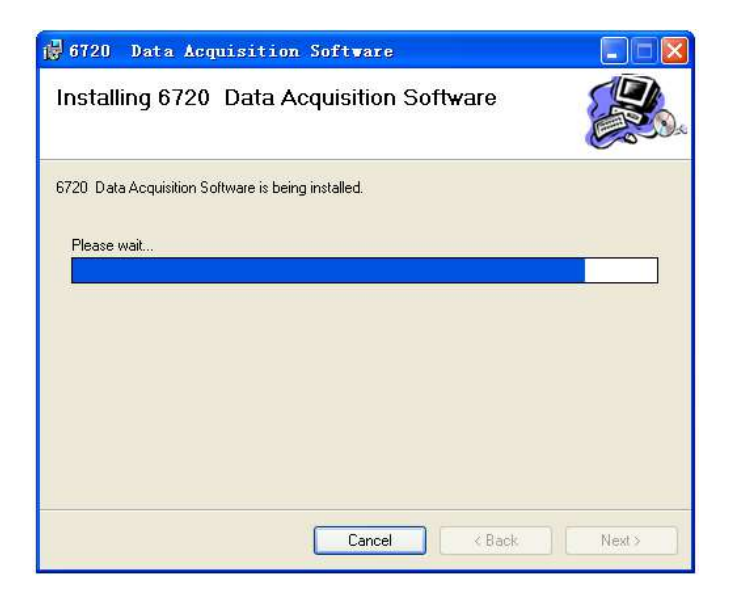

图 2-4

5) 数秒後、下記の図 2-5 のようにインストールの終了が表示されます。

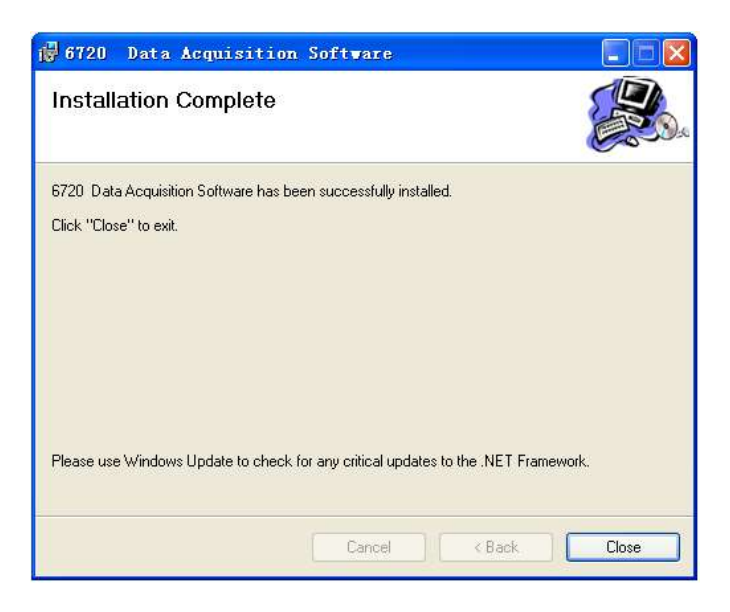

图 2-5

6) (Close)をクリックし、デスクトップに図 2-6 のアイコンが表示されたら、 インストール完了です。

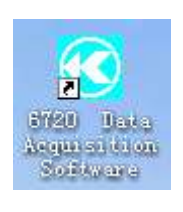

#### 图 2-6

### 3.ソフトウェアの使い方

#### 3.1 データの読み込み開始

デスクトップの アイコンをダブルクリックします。ソフトウェア起動後、下

記の図 3-1 画面が表示されます。

| TestID | Cycle | Date & Time           | Elow(m3/h)                                                                                                    | Do/Pa) | Vel(m/s)  | T(C)     | H(%RH)    | Atm(kPa)   | Std/Act           |
|--------|-------|-----------------------|----------------------------------------------------------------------------------------------------|--------|-----------|----------|-----------|------------|-------------------|
| TOUTID | C) GC |                       | The frequency                                                                                                    | 0,0,0, | 19101897  | 1(07     | - Alexand | , and a sy |                   |
|        |       |                       |                                                                                                    |        |           |          |           |            |                   |
|        | A. A. |                       | A and a second second s |        |           |          |           |            |                   |
|        |       |                       |                                                                                                    |        |           |          |           |            |                   |
|        |       |                       |                                                                                                    |        |           |          |           |            |                   |
|        |       |                       |                                                                                                    |        |           |          |           |            |                   |
|        |       |                       |                                                                                                    |        |           |          |           |            |                   |
|        |       |                       |                                                                                                    |        |           |          |           |            |                   |
|        |       |                       |                                                                                                    |        |           |          |           |            |                   |
|        |       |                       |                                                                                                    |        |           |          |           |            |                   |
|        |       |                       |                                                                                                    |        |           |          |           |            |                   |
|        |       |                       |                                                                                                    |        |           |          |           |            |                   |
|        |       |                       |                                                                                                    |        |           |          |           |            |                   |
|        |       |                       |                                                                                                    |        |           |          |           |            |                   |
|        |       |                       |                                                                                                    |        |           |          |           |            |                   |
|        |       |                       |                                                                                                    |        |           |          |           |            |                   |
|        |       |                       |                                                                                                    |        |           |          |           |            |                   |
|        |       |                       |                                                                                                    |        |           |          |           |            |                   |
|        |       |                       |                                                                                                    |        |           |          |           |            |                   |
|        |       |                       |                                                                                                    |        |           |          |           |            |                   |
|        |       |                       |                                                                                                    |        |           |          |           |            |                   |
|        |       |                       |                                                                                                    |        |           |          |           |            |                   |
|        |       |                       |                                                                                                    |        |           |          |           |            |                   |
|        |       |                       |                                                                                                    |        |           |          |           |            |                   |
|        |       |                       |                                                                                                    |        | Down Load | -06      | it. S     | ave Data   | Close             |
|        |       |                       |                                                                                                    |        | /         | /        |           | 1          | λ                 |
|        |       |                       |                                                                                                    |        |           |          | /         | 1          | Ν                 |
|        |       |                       | /                                                                                                    | /      |           |          | /         |            |                   |
|        |       |                       |                                                                                                    |        |           |          |           |            | $\langle \rangle$ |
|        |       |                       | ~ _                                                                                                    |        |           | /        | /         |            |                   |
|        |       | -<br>-<br>-<br>-<br>- |                                                                                                    |        |           | <u> </u> | /         |            |                   |
|        | (     | テータのタワ                | <i>∽</i>                                                                                                    | -      | 畄荷亦再      |          | /         | (          | 閉じる               |
|        |       |                       |                                                                                                    |        | 干凹夕丈      |          |           |            |                   |
|        |       |                       |                                                                                                    | < l>   |           | /_       |           |            |                   |

图 3-1

# 3.2 データのダウンロード

# USB ケーブルを接続し、【Down Load】ボタンをクリックすると、下図のように 表示されます。

| Capture Hood Veloc | ity Grid Pitot | Pressure            |           |           |             |      |        |           |         |
|--------------------|----------------|---------------------|-----------|-----------|-------------|------|--------|-----------|---------|
| Test ID C          | )yde           | Date & Time         | Flow(I/s) | Dp(inH2O) | Vel(ft/min) | T(C) | H(%RH) | Atm(inHg) | Std/Act |
| 01                 |                |                     |           |           |             |      |        |           |         |
| 02                 |                |                     |           |           |             |      |        |           |         |
|                    | 001            | 2021-08-11 09:16:00 | -706      |           | -           | 25.9 | 48.2   | 29.8      | Ac      |
| のデータ 〉             | 002            | 2021-08-11 09:16:10 | -701      | 1944      |             | 25.9 | 48.2   | 29.8      | Ac      |
|                    | 003            | 2021-08-11 09:16:20 | -703      |           |             | 25.9 | 48.4   | 29.8      | Ac      |
|                    | 004            | 2021-08-11 09:16:30 | -704      |           |             | 26.0 | 48.4   | 29.8      | Ac      |
|                    | 005            | 2021-08-11 09:16:40 | -702      |           |             | 25.9 | 48.5   | 29.7      | Act     |
|                    |                | Max                 | -701      |           |             |      |        |           |         |
|                    |                | Min                 | -706      |           |             |      |        |           |         |
|                    |                | Avg                 | -703      |           |             |      |        |           |         |
|                    |                | Total               | -3516     |           |             |      |        |           |         |
| 03                 |                |                     |           |           |             |      |        |           |         |
|                    | D01            | 2021-08-11 09:19:48 | -565      |           | -           | 25.6 | 50.0   | 29.8      | AC      |
|                    | 002            | 2021-08-11 09:19:58 | -566      |           |             | 25.5 | 49.8   | 29.8      | Ac      |
|                    | 003            | 2021-08-11 09:20:08 | -568      |           |             | 25.5 | 49.8   | 29.8      | Ac      |
|                    | 004            | 2021-08-11 09:20:18 | -567      | 1000      | _           | 25.6 | 49.8   | 29.8      | Ac      |
|                    | 005            | 2021-08-11 09:20:28 | -568      |           | 100         | 25.6 | 49.5   | 29.7      | Act     |
|                    |                | Max                 | -565      |           |             |      |        |           |         |
|                    |                | Min                 | -568      |           |             |      |        |           |         |
|                    |                | Avg                 | -567      |           |             |      |        |           |         |
|                    |                | Total               | -2834     |           |             |      |        |           |         |
| 04                 |                |                     |           |           |             |      |        |           |         |
|                    | 001            | 2021-08-11 09:21:46 | -421      |           | -           | 25.4 | 48.8   | 29.7      | Ac      |
|                    | 002            | 2021-08-11 09:21:56 | -423      |           | -           | 25.4 | 48.7   | 29.8      | Act     |
| 1                  | 002            | 30-00-00 11 00 1000 | 475       |           |             | 0E 4 | 40.7   | 20.0      |         |

图 3-2

| -<br>-    | Total Days     | Data & Times           | (Tau (112) | Destallings | the full local of the | TIO      | 1.1002 (201.11) | CONTRACTOR VOL | -       |
|-----------|----------------|------------------------|------------|-------------|-----------------------|----------|-----------------|----------------|---------|
| 100       | Test III Cycle | Date & Time            | FIOW(I/S)  | Dp(InH2O)   | vei(n/min)            | 1(C)     | H(%RH)          | Atm(inHg)      | StolAct |
|           |                | 2024 00 00 00 00 00 00 |            |             |                       |          |                 | 00.5           |         |
|           | 001            | 2021-08-08 09 03:08    |            |             | 0                     |          |                 | 29.5           |         |
|           | 002            | 2021-08-08 09:03:18    |            |             | 0                     |          |                 | 29.0           |         |
| 国法ガリッドご カ | 003            | 2021-08-08 09:03:28    |            |             | 0                     |          |                 | 29.5           |         |
| 風迷クリットナータ | 004            | 2021-00-00 09 03:30    |            |             | 0                     |          |                 | 29.5           |         |
|           | 005            | 2021-00-00 09 03.40    |            |             | 0                     |          |                 | 29.5           |         |
|           | 000            | 2021-00-00 09:03:58    |            |             | 0                     |          |                 | 29.5           |         |
|           | 007            | 2021-00-00 09:04:00    |            |             | 60                    |          |                 | 29.5           |         |
|           | 008            | 2021-08-08 09:04:39    |            |             | 63                    | Same     |                 | 29.0           |         |
|           | 010            | 2021-00-00 09:04:49    |            |             | 60                    | 0.000    |                 | 29.5           | 1       |
|           | 010            | 2021-08-08 09:04:59    |            |             | 0a                    |          |                 | 29.0           |         |
|           | 011            | 2021-06-06 09:05:09    |            |             | 01                    | 10 TTT - |                 | 29.5           |         |
|           | 012            | 2021-06-06 09 23 47    |            |             | 0                     |          |                 | 59.5<br>29.5   |         |
| -         | 013            | 2021-08-08 09:23:57    |            |             | 0                     |          |                 | 29,5           | · P     |
|           | 014            | 2021-08-08 09:24:07    |            |             | 406                   |          |                 | 29.5           |         |
|           | 015            | 2021-08-08 09:24:17    |            |             | 1520                  |          |                 | 29.5           |         |
|           | 016            | 2021-08-08 09:24:27    |            |             | 0                     |          |                 | 29.5           | , A     |
|           | 017            | 2021-08-08 09:24.37    | 6494       |             | 0                     |          |                 | 29.5           |         |
|           | 018            | 2021-08-08 09 24 47    |            |             | 0                     |          |                 | 29.5           |         |
|           | 019            | 2021-08-08 09:24:57    |            |             | 0                     |          |                 | 29.5           | , e     |
|           | 020            | 2021-08-08 09:25:07    |            |             | 0                     |          |                 | 29.5           |         |
|           | 021            | 2021-08-08 09:25:17    |            |             | 0                     |          |                 | 29.5           |         |
|           | 022            | 2021-08-08 09:25:27    |            |             | 0                     |          |                 | 29.5           | A       |
|           | 023            | 2021-08-08 09:25:37    |            |             | 0                     |          |                 | 29.5           |         |
|           |                | 10 10 10 10 10 10 17   |            |             |                       |          |                 | 1 1 10         |         |

图 3-3

|           | Capture Hood Velocity Grid | Pitot Pressure      |           |           |            |       |         |           |         |   |
|-----------|----------------------------|---------------------|-----------|-----------|------------|-------|---------|-----------|---------|---|
|           | Test ID                    | Date & Time         | Flow(I/s) | Dp(inH2O) | Vel(fVmin) | T(C)  | H(%RH)  | Atm(inHg) | Std/Act | • |
|           | • 01                       |                     |           |           |            |       |         |           |         |   |
|           |                            |                     |           |           |            |       |         |           |         |   |
|           |                            |                     |           |           |            |       |         |           |         |   |
| ( ビトー管テータ | )                          |                     |           |           |            |       |         |           |         |   |
|           |                            |                     |           |           |            |       |         |           |         |   |
|           | 001                        | 2021-08-16 09:28:52 |           | -         | -1242      |       | -       | 29.8      | Act     |   |
|           | 002                        | 2021-08-16 09:28:55 |           |           | -778       |       |         | 29.8      | Act     |   |
|           | 003                        | 2021-08-16 09:28:58 |           |           | 0          |       |         | 29.8      | Act     |   |
|           | 004                        | 2021-08-16 09:29:01 |           |           | 0          | -     |         | 29.8      | Act     |   |
|           | 005                        | 2021-08-16 09:29:04 |           | 500       | -360       |       |         | 29.8      | Act     |   |
|           | 006                        | 2021-08-16 09:29:07 |           |           | -1831      |       |         | 29.8      | Act     |   |
|           | 007                        | 2021-08-16 09:29:10 |           | <u></u>   | 0          | 1     | 2017    | 29.8      | Act     |   |
|           | 008                        | 2021-08-16 09:29:13 |           |           | 1163       | 0.000 |         | 29.8      | Act     |   |
|           | 009                        | 2021-08-16 09:29:16 |           |           | 600        |       | -       | 29.8      | Act     |   |
|           | 010                        | 2021-08-16 09:29:19 |           |           | 0          |       | <u></u> | 29.8      | Act     |   |
|           | 011                        | 2021-08-16 09:29:22 |           |           | -722       |       |         | 29.8      | Act     |   |
|           | 012                        | 2021-08-16 09:29:25 |           |           | 0          |       |         | 29.8      | Act     |   |
|           | 013                        | 2021-08-16 09:29:28 |           |           | 0          |       |         | 29.8      | Act     |   |
|           | 014                        | 2021-08-16 09:29:29 |           |           | -35        |       |         | 29.8      | Act     |   |
|           | 015                        | 2021-08-16 11:21:09 | 112       |           | -144       |       |         | 29.7      | Act     |   |
|           | 016                        | 2021-08-16 11:21:12 |           |           | -140       |       |         | 29.7      | Act     |   |
|           | 017                        | 2021-08-16 11:21:15 | ****      |           | 1760       |       |         | 29.7      | Act     |   |
|           | 018                        | 2021-08-16 11:21:18 | <u></u>   | <u></u>   | 0          |       |         | 29.8      | Act     |   |
|           | 019                        | 2021-08-16 11:21:21 |           |           | -81        |       |         | 29.8      | Act     |   |
|           | 000                        | 2024 00 46 44-24-24 |           |           | £70        |       |         | 0 00      |         | v |
|           |                            |                     |           |           | DownLoad   | Unit  | Sa      | ve Data   | Close   |   |

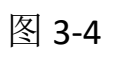

|         | THUR OUT   |                     |                 |           |             |      |              |           |         |
|---------|------------|---------------------|-----------------|-----------|-------------|------|--------------|-----------|---------|
|         | Testil Com | Date & Time         | Flow(I/s)       | Dp(inH2O) | Vel(fl/min) | T(C) | H(%RH)       | Atm(inHg) | Std/Act |
| 微差圧計データ | 001        | 2000-01-01 00:00:45 |                 | 0.00000   |             |      |              | 0.0       |         |
|         | 002        | 2000-01-02 04:44:36 |                 | -0.00001  |             |      |              | 29.4      | 13      |
|         | 003        | 2000-01-02 04:44:39 |                 | 0.00000   |             |      |              | 29.4      |         |
|         | 004        | 2021-08-08 10:40:27 |                 | 0.00000   |             |      | 8 <u>117</u> | 29.5      |         |
|         | 005        | 2021-08-08 10:40:37 |                 | 0.00000   |             |      |              | 29.5      |         |
|         | 006        | 2021-08-08 10:41:13 |                 | -0.00001  |             | ·    |              | 29.5      |         |
|         | 007        | 2021-08-08 10:41:23 |                 | -0.00007  |             |      |              | 29.5      |         |
|         | 008        | 2021-08-08 10:41:33 |                 | -0.00002  |             |      |              | 29.5      |         |
|         | 009        | 2021-08-08 10:41:43 |                 | -0.00001  |             |      | · · · · · ·  | 29.5      |         |
|         | 010        | 2021-08-08 10:41:53 |                 | -0.00004  |             |      |              | 29.5      |         |
|         | 011        | 2021-08-08 10:42:03 |                 | 0.00001   |             |      |              | 29.5      |         |
|         | 012        | 2021-08-08 10:42:13 |                 | 0.00007   |             |      |              | 29.5      |         |
|         | 013        | 2021-08-08 10:42:23 |                 | -0.00004  |             |      |              | 29.5      |         |
|         | 014        | 2021-08-08 10:42:33 |                 | -0.00004  |             |      | -            | 29.5      |         |
|         | 015        | 2021-08-08 10:42:43 |                 | -0.00001  |             |      |              | 29.5      |         |
|         | 016        | 2021-08-08 10:42:53 |                 | -0.00002  |             |      |              | 29.5      |         |
|         | 017        | 2021-08-08 10:43:03 | 1 <u>-11-</u> 1 | 0.00001   |             |      | ·            | 29.5      |         |
|         | 018        | 2021-08-08 10.43.13 | ्रताह.          | -0.00001  |             | 1000 |              | 29.5      |         |
|         | 019        | 2021-08-08 10:43:23 |                 | 0.00006   |             |      | ·            | 29.5      |         |
|         | 020        | 2021-08-08 10:43:33 | 2777            | -0.00002  |             |      |              | 29.5      |         |
|         | 021        | 2021-08-08 10:43:43 |                 | 0.00010   |             |      |              | 29.5      |         |
|         | 022        | 2021-08-08 10:43:53 |                 | -0.0198   |             |      |              | 29.5      |         |
|         | 023        | 2021-08-08 10:44:03 |                 | -0.00009  |             |      |              | 29.5      |         |
|         | 024        | 0024 00 00 40-44-42 |                 | 0.00002   |             |      |              | 20 F      |         |

图 3-5

3.3 データの非表示。

灰色部をダブルクリックすると、それより番号の小さい ID のデータが非表示になりますので、番号の

6720 Data Acquisition Software\_Ver1.00 х Capture Hood Velocity Grid Pitot Pressure TestID Cycle Date & Time Flow(l/s) Dp(inH2O) Vel(ft/min) T(C) H(%RH) Atm(inHg) Std/Act ~ / 2021-08-16 09:30:54 -0.00007 001 29.8 ----0.0703 002 2021-08-16 09:30:57 29.8 -----\*\*\*\* --データの非表示 003 2021-08-16 09:31:00 ----0.171 -----29.8 004 2021-08-16 09:31:03 0.0823 29.8 005 2021-08-16 09:31:06 -0.0377 29.8 ----006 2021-08-16 09:31:09 -----0.0554 ----\_ ----29.8 ----007 2021-08-16 09:31:12 -0.0249 29.8 \*\*\* -008 2021-08-16 09:31:15 0.172 29.8 009 2021-08-16 09:31 18 0.0574 29.8 --------------------010 2021-08-16 09:31:21 -0.00006 29.8 011 2021-08-16 09:31:24 -0.00369 29.8 012 2021-08-16 09:31:27 -0.0731 29.8 ----013 2021-08-16 09:31:30 ----0.313 --------29.8 ----014 2021-08-16 09:31:33 -0.0284 29.8 2021-08-16 09:31:36 -0.00246 29.8 015 ¢ ----016 2021-08-16 09:31:39 ----0.202 --------29.8 ----...... 017 2021-08-16 09:31:42 -0.00043 29.8 018 2021-08-16 09:31:45 0.0387 29.8 019 2021-08-16 09:31:48 0.00004 29.8 ----2021-08-16 09:34:05 0.00020 020 ------------1 29.8 ----021 2021-08-16 09:34:08 0.0731 29.8 ----000 -----0.064 0.00 Down Load Unit Save Data Close

大きな ID のデータが図 3-6 のように確認しやすくなります。

图 3-6

#### 3.4 風量単位の変更

[Unit]をクリックすると、表示データの単位を図 3-7 のように変更できます。

| Flow Unit: | m3/h                        | ~ |        |
|------------|-----------------------------|---|--------|
| Dp Unit:   | m3/h<br>CFM<br>1/s<br>1bs/m |   | ОК     |
| Vel Unit:  | ft/min                      | ~ | Cancel |
| T Unit:    | C                           | ~ |        |
| Atm Mnit   | inHe                        | ~ |        |

图 3-7

### 3.5 差圧単位の変更

|          | 2                                                 |
|----------|---------------------------------------------------|
| m3/h ~   |                                                   |
| inH20 V  | OK                                                |
| inH20    | Cancel                                            |
| c ~      |                                                   |
| inHg 🗸 🗸 |                                                   |
|          | m3/h ~<br>inH20 ~<br>Pa<br>inH20<br>C ~<br>inHg ~ |

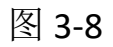

#### 3.6 風速単位の変更

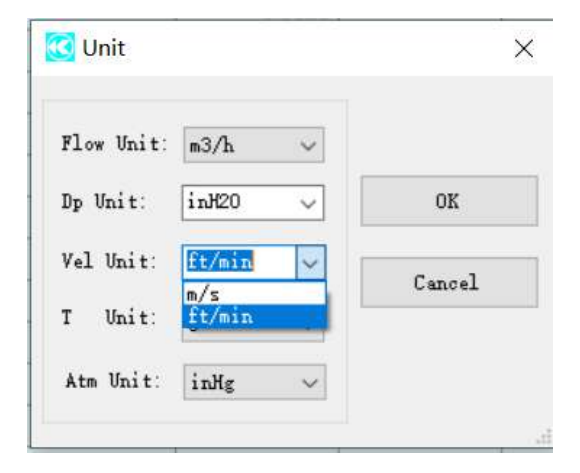

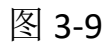

# 3.7 温度単位の変更

| Flow Unit: | m3/h v   |        |
|------------|----------|--------|
| Dp Unit:   | inH20 v  | ОК     |
| Vel Unit:  | ft/min ~ | Cancel |
| T Unit:    | C V      |        |

图 3-10

### 3.8 大気圧単位の変更

| -24      |                                                       |
|----------|-------------------------------------------------------|
| mo/n V   | 10                                                    |
| inH20 🗸  | ОК                                                    |
| ft/min 🗸 | Cancel                                                |
| c ~      |                                                       |
| inHg 🗸   |                                                       |
| kPa      |                                                       |
|          | m3/h ~<br>inH20 ~<br>ft/min ~<br>C ~<br>inHg ~<br>kPa |

图 3-11

#### 3.9 データの保存

【Save Data】をクリックして、風量計のデータを図 3-11 のように保存されます。

| 🔞 KANOMAX 6720 System Software  | × |
|---------------------------------|---|
|                                 |   |
| Please Save Capture Hood Data ! |   |
| ОК                              |   |

图 3-11

【OK】をクリックして、図 3-12 のように保存パスを選択します。

| 易存为    |                                                                                                    |                                                                                             |     |      | ? 🛛 |        |      |  |
|--------|----------------------------------------------------------------------------------------------------|---------------------------------------------------------------------------------------------|-----|------|-----|--------|------|--|
| 保存在(1) | () #B                                                                                                    |                                                                                             | Y 0 | 0000 |     |        |      |  |
|        | <ul> <li>(1) 次約</li> <li>(2) 統約</li> <li>(2) 約</li> <li>(2) 約</li> <li>(3) (3) (3) (3) (3) (3) (3) (3) (3) (3)</li></ul> | ●新建2011-0-5<br>● 筆压者活躍型片<br>● 订定资格书<br>● 订定资格书<br>● 完成百年交表<br>● 完成年年交表<br>● 二次年多文件<br>● 上位列 |     |      |     |        |      |  |
| 形の世間   | 文件名(1):<br>仍友恭到(1)                                                                                                    | <del>204 p.d.e.(e</del> . CSV)                                                              | -   |      | 限制  | <br>تر | マイル名 |  |

图 3-12

風速グリッドツールにデータがあれば、図 3-13 のようなメッセージが表示されます。

| 🔀 KANOMAX 6720 System Software   |  |
|----------------------------------|--|
|                                  |  |
| Please Save Velocity Grid Data ! |  |
|                                  |  |
| ОК                               |  |
|                                  |  |

【OK】をクリックして、図 3-14 のように保存パスを選択します。

| 保存在(1): | 🕒 4 m                                                                                                    |                                                                                                    | 4 | 00 | 10 11 |         |
|---------|----------------------------------------------------------------------------------------------------|----------------------------------------------------------------------------------------------------|---|----|-------|---------|
|         | <ul> <li>         、教的文档         、教的末輪         、図上和店         、パロ電差に注重         、ゆいいいいいいいいいいいいいいいいいいいいいいいいいいいいい</li></ul> | ● 構成2011年6<br>● 構成2011年6<br>● 年度時度購買片<br>● 订算気格料<br>● 工資気格料<br>● 工資気格料<br>● 工資格料<br>● 二次料料 5<br>上位料 |   |    |       |         |
| 1809世紀  | 文件名 仮:                                                                                                    |                                                                                                    |   |    | ¥     | 保存區     |
|         | 保存类型(作)                                                                                                    | COV BUT - (M. COV)                                                                                  |   |    | -     | 1 ED 85 |

图 3-14

ピトー管ツールにデータがあれば、図 3-15 のような保存メッセージが表示されます。

| 💽 KANOMAX 6720 System Software | X |
|--------------------------------|---|
| Please Save Pitot Data !       |   |
|                                |   |
| ОК                             | : |
|                                |   |

图 3-15

【OK】をクリックして、図 3-16 のように保存パスを選択します。

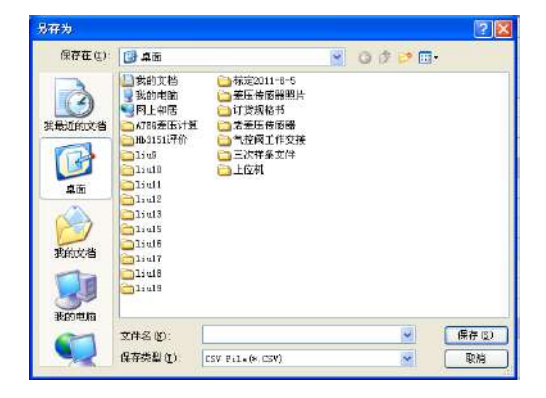

微差圧計ツールにデータがあれば、図 3-17 のような保存メッセージが表示されます。

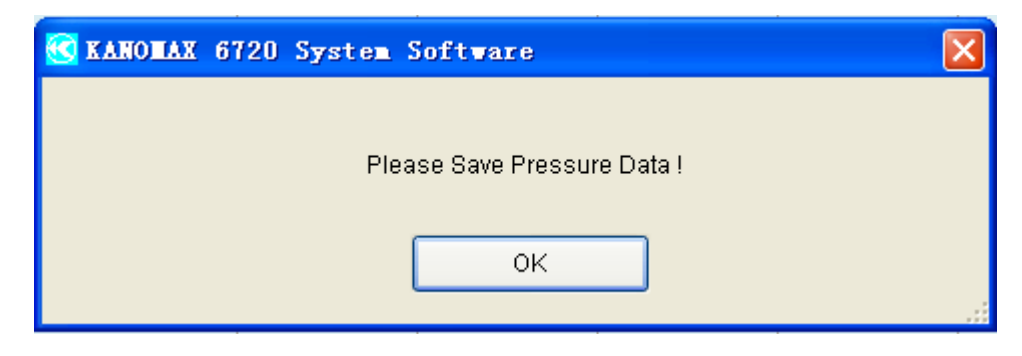

图 3-17

【OK】をクリックして、図 3-18 のように保存パスを選択します。

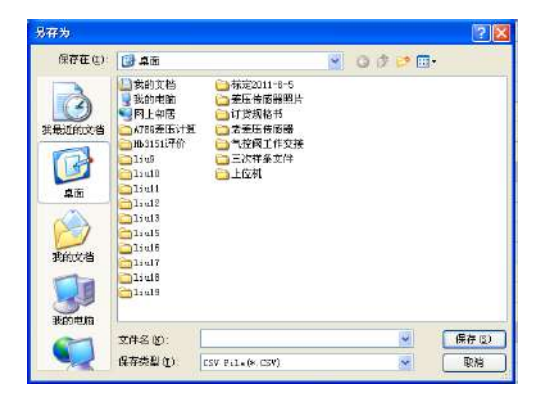

图 3-18